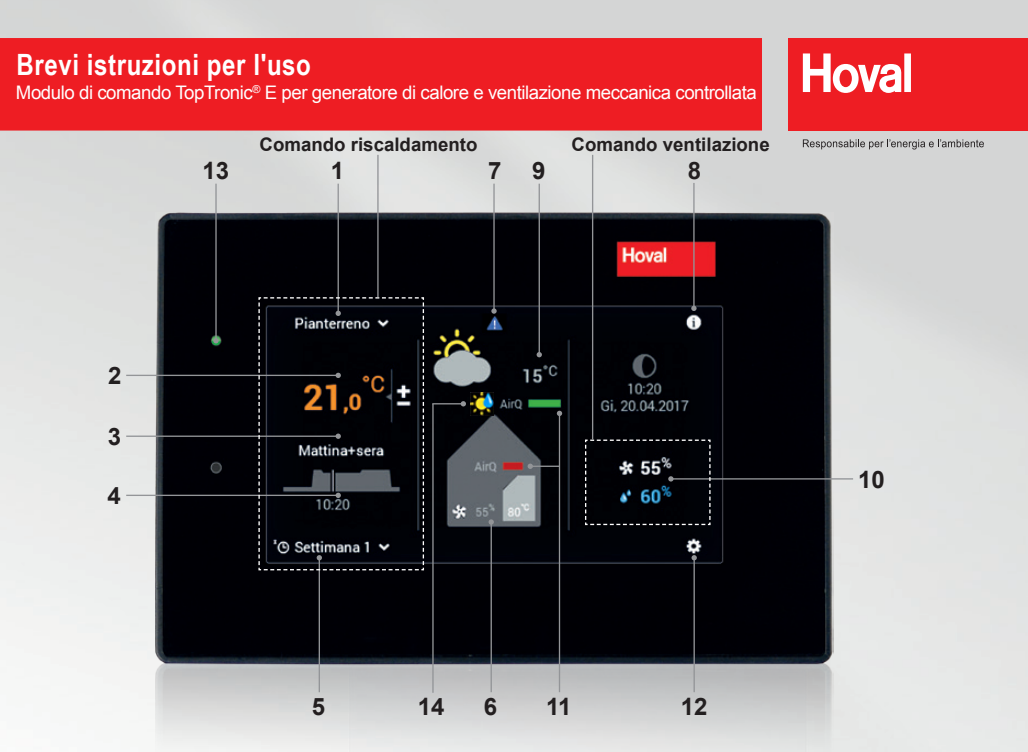

ĵ

Gli elementi di comando/i pulsanti compaiono in bianco su sfondo nero, e in nero su sfondo bianco. Gli elementi di visualizzazione, invece, sono a colori.

| Pos. | Simbolo                      | Denominazione/funzione                                                                                                    | Pos. | Simbolo                    | Denominazione/funzione                                                                                                    |
|------|------------------------------|----------------------------------------------------------------------------------------------------|------|----------------------------|----------------------------------------------------------------------------------------------------|
| 1    | Pianterreno 💙                | Circuito di riscaldamento<br>Selezione del circuito di riscaldamento in<br>caso ne sia presente più d'uno                                 | 9    | <b>ٽ</b> 15 <sup>∙</sup> ℃ | Temperatura esterna<br>(solo con sensore esterno)<br>Elemento di visualizzazione - nessun                                                                                        |
| 2    | <b>21</b> ,0 <sup>°C</sup> ± | Temperatura ambiente (attuale)<br>Impostazione della temperatura ambiente<br>desiderata (pagina 2)                                        | 10   | ★ 55%                      | Quantità d'aria desiderata<br>Può essere sovracomandata                                                                                                    |
| 3    | Mattina+sera                 | Programma giornaliero attivo                                                                                                    |      | <b>*</b> 60 <sup>%</sup>   | Umiditá massima dell'aria                                                                                                    |
|      |                              | Selezione del programma giornaliero ovvero della temperatura ambiente (pagina 2 e 3)                                                      | 11   | AirQ                       | Qualità dell'aria (opzionale)<br>Se è/sono installato/i un sensore/dei sensori                                                                                                   |
| 4    | 10:20                        | Ciclo di attivazione<br>Visualizzazione dei periodi di riscaldamento<br>attuali. Impostazione tramite il menù princi-<br>pale (pagina 3). |      | AirQ 💻                     | della qualità dell'aria, viene visualizzata la<br>qualità dell'aria all'interno oppure all'interno<br>e all'esterno. La qualità dell'aria può influire<br>sulla quantità d'aria. |
| 5    | '© Settimana 1 🗸             | Programma base attivo<br>(riscaldamento)                                                                                                  | 12   | *                          | Menù principale<br>Panoramica del menù e utilizzo di tutte le<br>funzioni (oagina 4)                                                                                             |
| 6    | And                          | Informazioni generatore di<br>calore/ventilazione<br>Elemento di visualizzazione - nessun<br>comando                                      | 13   | •                          | LED-stato di funzionamento<br>Verde: funzionamento<br>In caso il LED sia illuminato in arancione o<br>rosso, vedere posizione 7.                                                 |
| 7    |                              | Visualizzazione messaggi di guasto<br>Selezione e visualizzazione di messaggi di<br>guasto. Visibile solo in caso di guasto.              | 14   | AQ 🔹 👯                     | Sovracomando quantità di aria<br>La quantità di aria impostata viene sovra-<br>comandata in base alle vigenti condizioni                                                         |
| 8    | i                            | Area informazioni                                                                                                    |      | CV 🌺                       | ambientali. La visualizzazione della quantità di aria rimane, però, sul valore impostato.                                                                                        |

# Programmi base 🗇 "🕑 (Vacanza fino, Stand-by, Settimana 1, ecc.)

Influisce solo sul riscaldamento

### Selezionare il programma base.

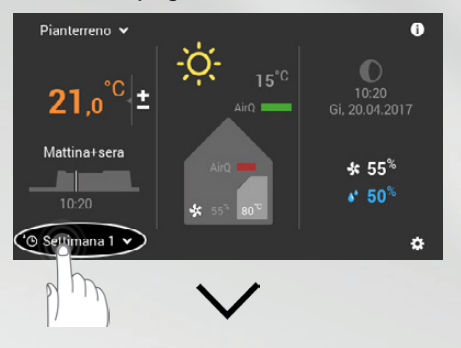

### Selezionare il programma base desiderato.

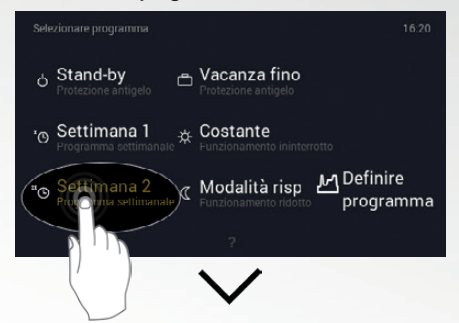

### Nuovo programma base attivo.

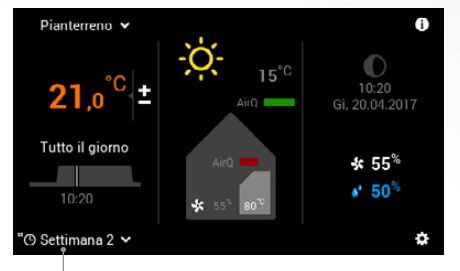

Nuovo programma base attivo

Impostazione della temperatura ambiente Influisce solo sul riscaldamento

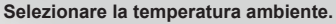

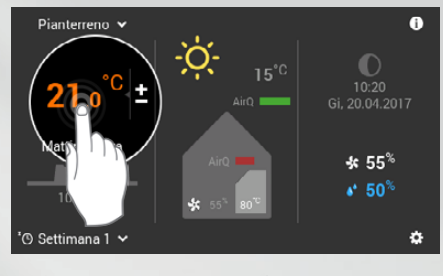

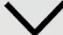

Adattare la temperatura ambiente (+/–) o mediante immissione diretta (toccare il valore) e confermare con OK.

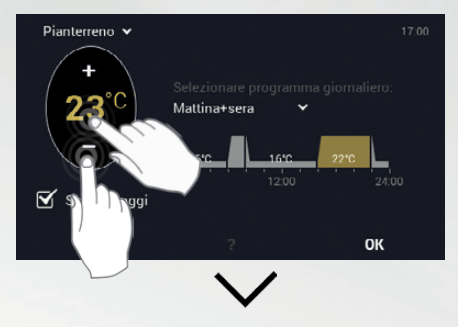

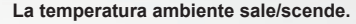

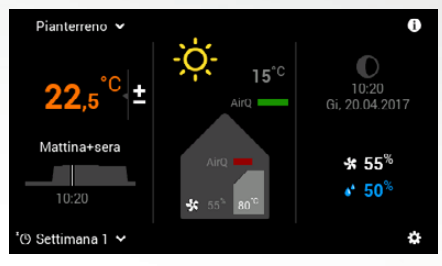

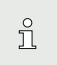

## Avvertenza

L'adattamento della temperatura ambiente, il cambiamento dei programmi giornalieri, nonché la selezione dei programmi «Party fino» e «Assente fino» sono possibili solo nei programmi base Settimana 1 e Settimana 2. Ulteriori informazioni sul modulo di comando TopTronic<sup>®</sup> E si trovano nelle istruzioni per l'uso Hoval.

Party, Assente

Selezionare il programma giornaliero.

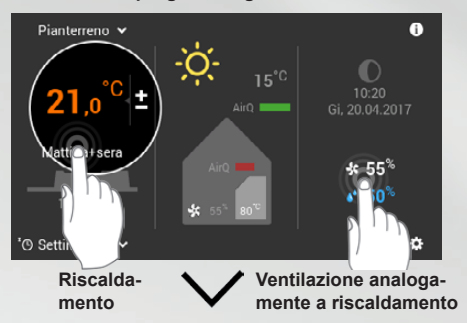

Selezionare il programma giornaliero attivo.

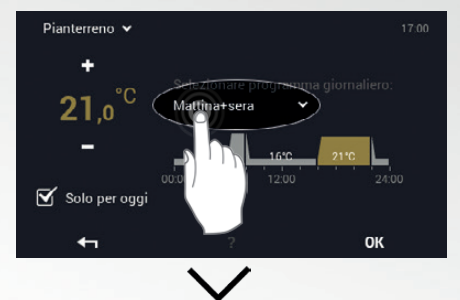

### Selezionare «Party» o «Assente».

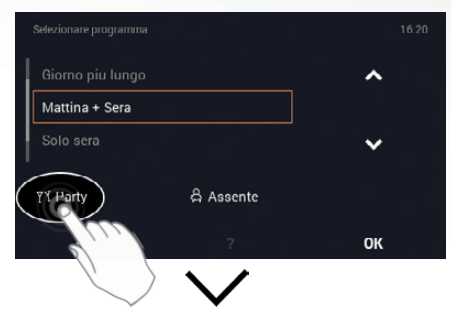

Adattare la durata e la temperatura ambiente (+/-) o mediante immissione diretta (toccare il valore) e confermare con OK.

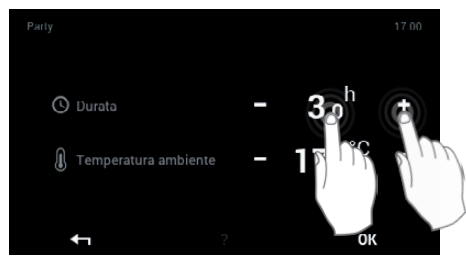

Impostare quantità d'aria (e umidità massima dell'aria)

Toccare lo schermo.

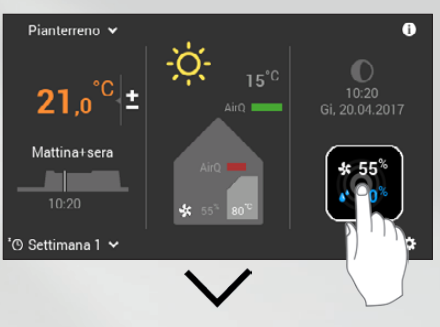

Mediante (+/-) o tramite immissione diretta (toccare il valore) adattare la quantità d'aria e l'umidità e confermare con OK.

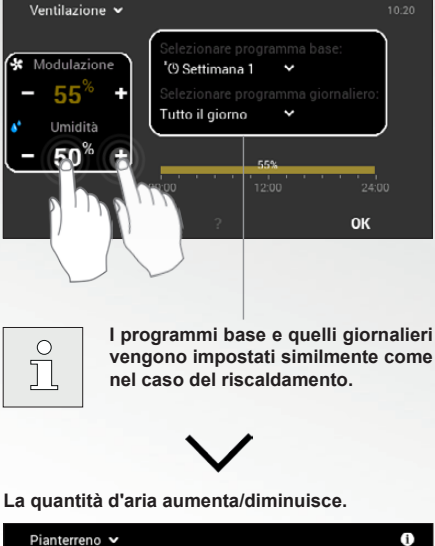

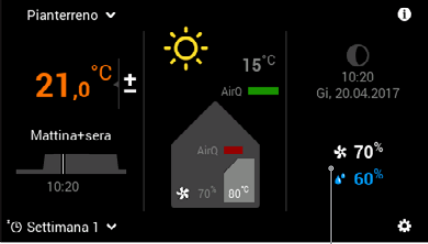

La quantità d'aria e il valore limite per l'umidità massima dell'aria aumentano/diminuiscono fino al valore desiderato.

# Panoramica del menù principale

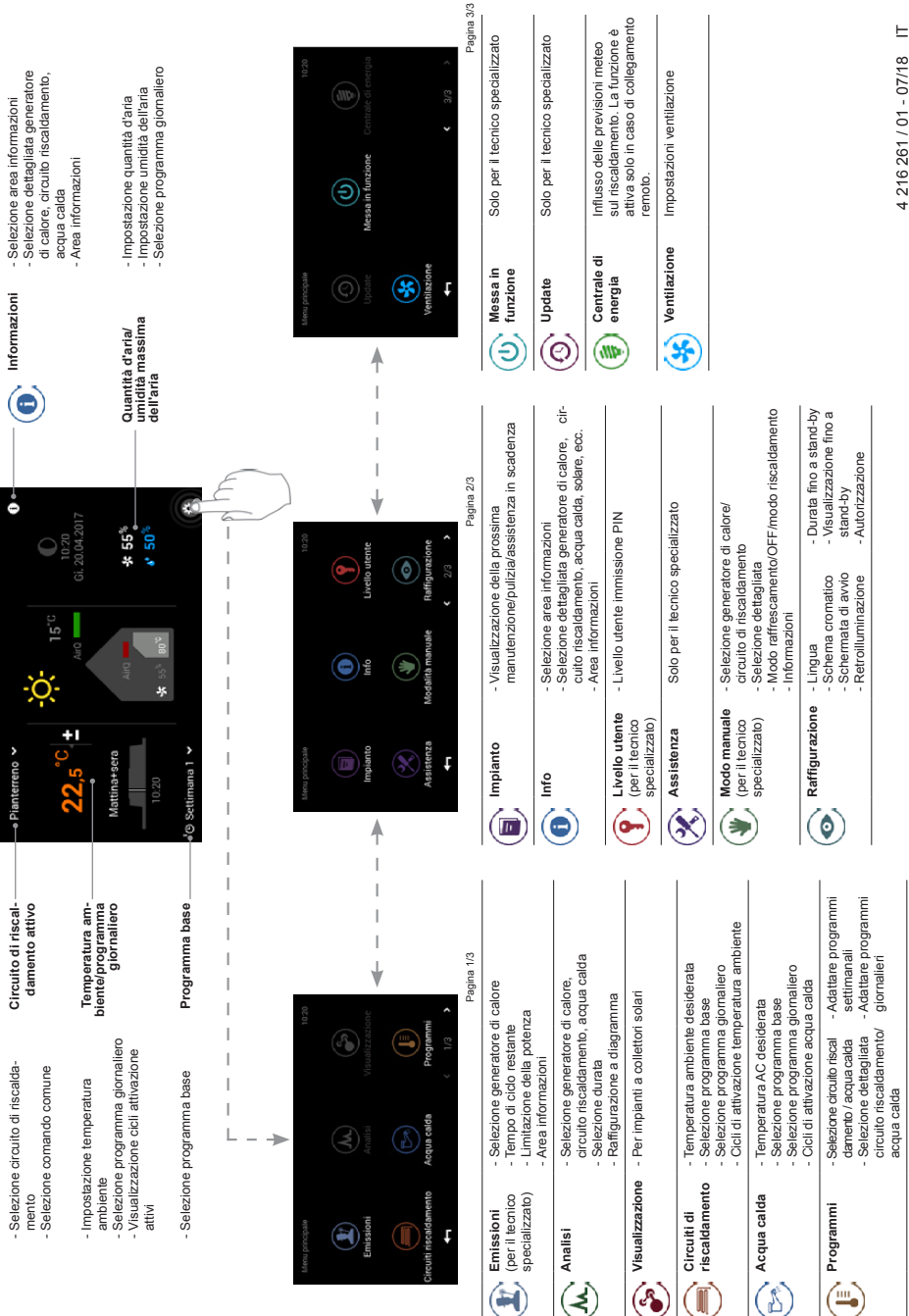

4 216 261 / 01 - 07/18